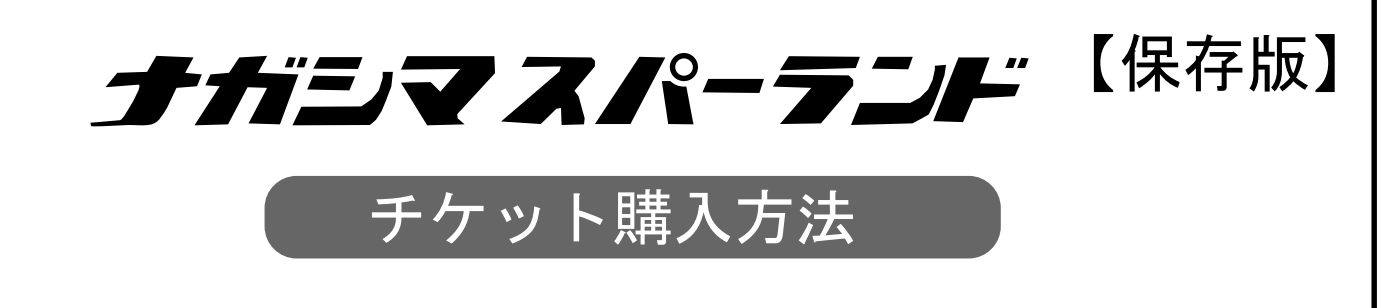

ナガシマスパーランドでは、アソビューによるチケット購入となっております。ご利用については、下記の内容にて電子チケットのご購入をお願いします。価格についてはピロティおとくにの斡旋価格が反映されます。

電子チケットの購入には、

チケット

法人 ナガシマスパーランド パスポー ト (ナガシマスパーランド入場&のり の参り物類)

大人(中学生以上)。 小学生

幼児(2歳以上) \*\*\*\* 2歳未満 チケット内容

ット購入に進む

専用サイトへのアクセスとクーポンコードが必要です。

※専用サイト・クーポンコードは「事業所・会員コード」「会員名」をピロティおとくにへ伝えご確認ください。

STEP1: 購入サイトにアクセス <u>※専用サイトにアクセスしてください。</u>

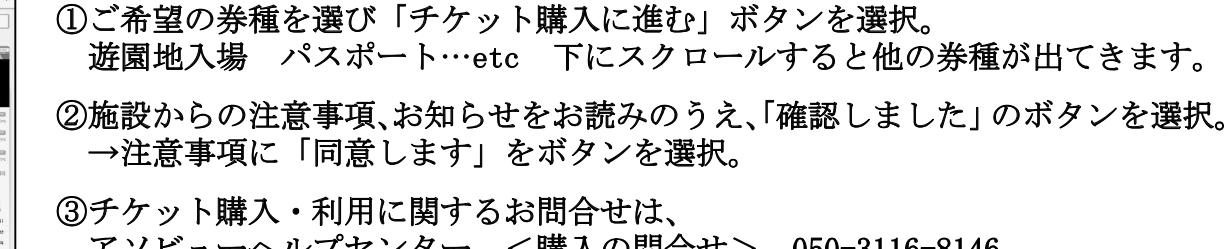

アソビューヘルプセンター <購入の問合せ> 050-3116-8146 ナガシマリゾート <施設への問合せ> 0594-45-1111 ※ページの一番下にヘルプセンター問合せフォームがあります。

STEP2: 購入までの流れ【チケット購入は、1会員年間10枚まで。1回の購入は5枚まで】

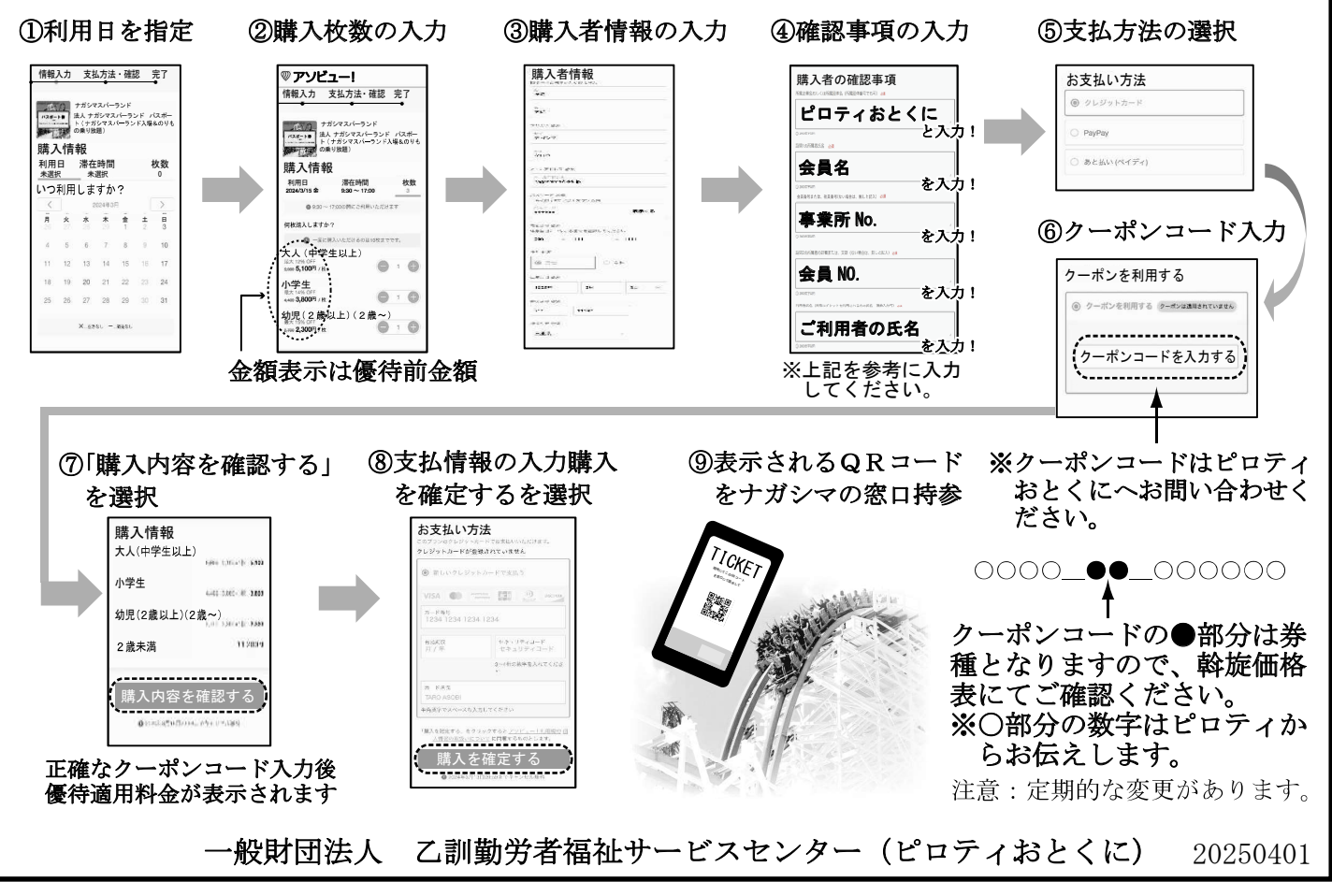